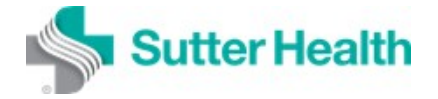

MyEHS is an online application that gives employees instant access to their employment related immunization records and surveys (questionnaires) assigned by Employee Health Services. You may access MyEHS 24 hours a day through any Internet connection—including smartphones, tablets and most other devices with a web browser.

In this document, learn how employees can access the application:

- 1. At Work (In Network)
- 2. At Home (Out of Network)

## Logging into MyEHS

#### Step 1:

Open Google Chrome\* or Internet Explorer to begin.

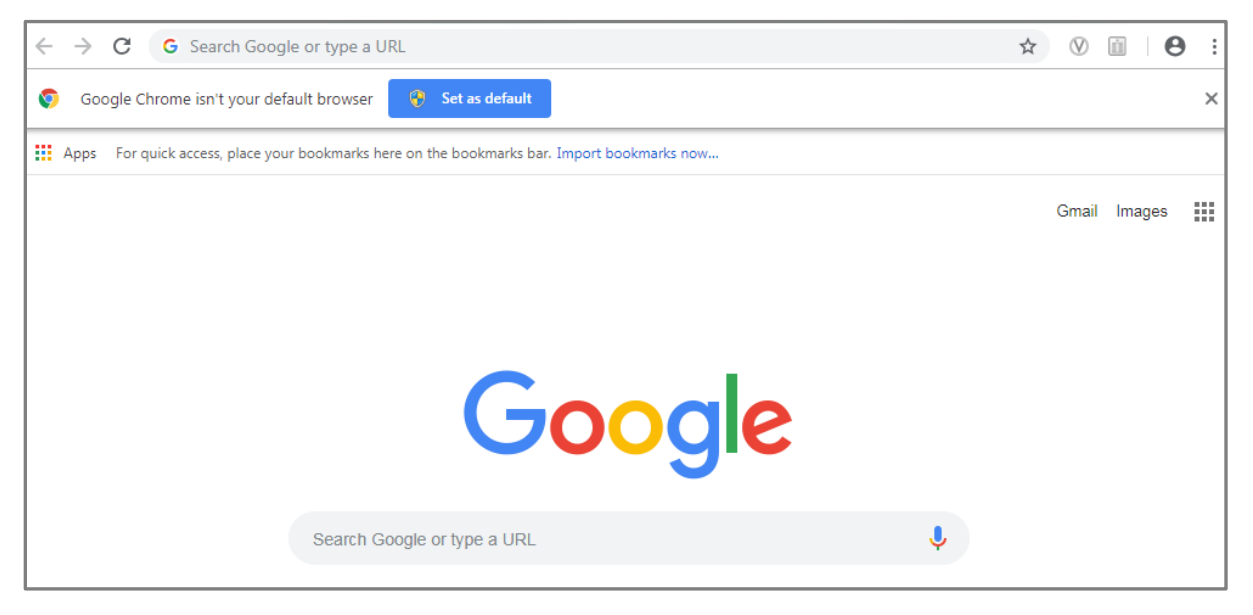

\*Google Chrome is recommended for the best user experience.

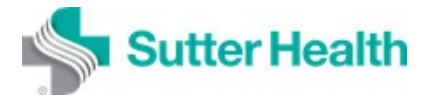

#### Step 2:

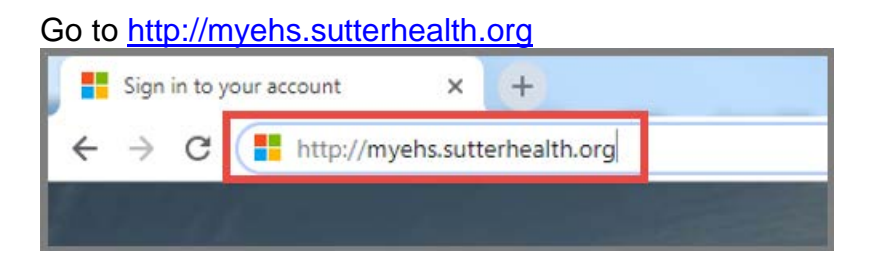

### Step 3:

At the **Sign In** page, enter your <u>networkusername@sutterhealth.org</u> then click **Next**. You must use **@sutterhealth.org**. The system will not recognize @pamf.org, @cpmc.org, etc.

| Microsoft                        |      |
|----------------------------------|------|
| Sign in                          |      |
| NETWORKUSERNAME@sutterhealth.org | ×    |
| No account? Create one!          |      |
| Can't access your account?       |      |
|                                  | Next |

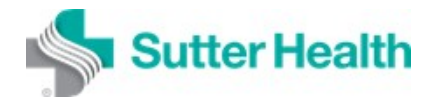

Or you may be prompted to choose a user name. If the Network Username that displays is yours, click on it. If it's not yours, click to "Use another account" and enter your Network Username.

| - Microsoft                      |   |
|----------------------------------|---|
| Pick an account                  |   |
| NETWORKUSERNAME@sutterhealth.org | : |
| Use another account              |   |

### A message displays.

| Microsoft                                         |  |  |
|---------------------------------------------------|--|--|
| Taking you to your<br>organization's sign-in page |  |  |
| • • •                                             |  |  |

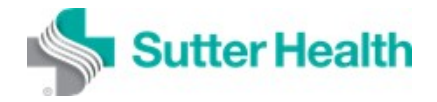

#### Step 4:

Enter your Network Password and click **Sign in**. *This is the same password you use to access your work computer.* 

| Sutter Health | Sutter Health                                                                     |
|---------------|-----------------------------------------------------------------------------------|
|               | Sign in with your Sutter Health Account          NETWORKUSERNAME@sutterhealth.org |
|               | Sign in                                                                           |
|               |                                                                                   |

If you are logging in from within the Sutter Health Network, your log in is complete. If not, proceed to Step 5.

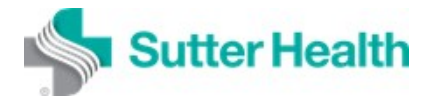

#### Step 5 (Out of Network Log in Attempts):

If you are logging in from a remote location (ex: home, coffee shop, store, etc.), you may be prompted to enter a code that is sent to your registered mobile device.

Enter the code sent to you and click Verify.

- To access Sutter Health applications remotely, you must first register for Multi-Factor Authentication at <u>https://mfa.sutterhealth.org</u>.
- If you have already registered for Sutter Health multi-factor authentication for another application such as MySutter Connection, you do not need to complete this step.

| Sutter Health                                                             |
|---------------------------------------------------------------------------|
| @sutterhealth.org                                                         |
| Enter code                                                                |
| ↓ We texted your phone +X XXXXXXX33. Please<br>enter the code to sign in. |
| CODE SENT TO YOU                                                          |
| Having trouble? Sign in another way                                       |
| More information                                                          |
| Verify                                                                    |
| Service Desk: 1-888-888-6044                                              |

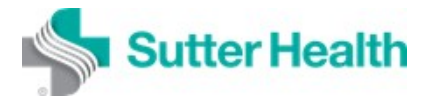

### Step 6

Enter your Network Password again and click Log On.

|           | Welcome to Sutter Health |
|-----------|--------------------------|
| User name | NETWORKUSERNAME          |
| Password  | *****                    |
|           | Log On                   |

### Step 7:

### Log on is complete.

| READY                                                                              | SET 🥹 🦣 Sutter Health                                                                                                    | Lag Out     |
|------------------------------------------------------------------------------------|----------------------------------------------------------------------------------------------------|-------------|
| Concessor                                                                          | Welcome                                                                                                    |             |
| metet Sorreys<br>Apportences<br>In Test Results<br>Results<br>Laters<br>Cantart Us | Welcome to your Personal Health Portal To enroll or renew enrollment in an open program, click on the Health Surveys tab on the left. Review your personal information and complete any pending surveys.  Click Here to complete pending surveys or questionnaires Click Here to review and print your test results or lettere |             |
|                                                                                    |                                                                                                    |             |
| © 2005-2018 Asses Health, Inc.                                                     | Al Ryns Reserved                                                                                                    | AXIONHEALTH |